## MEANS OF ELECTRONIC APPLICATION FOR FOREIGNERS DURING THE POST-COVID-19 NORMALIZATION PROCESS

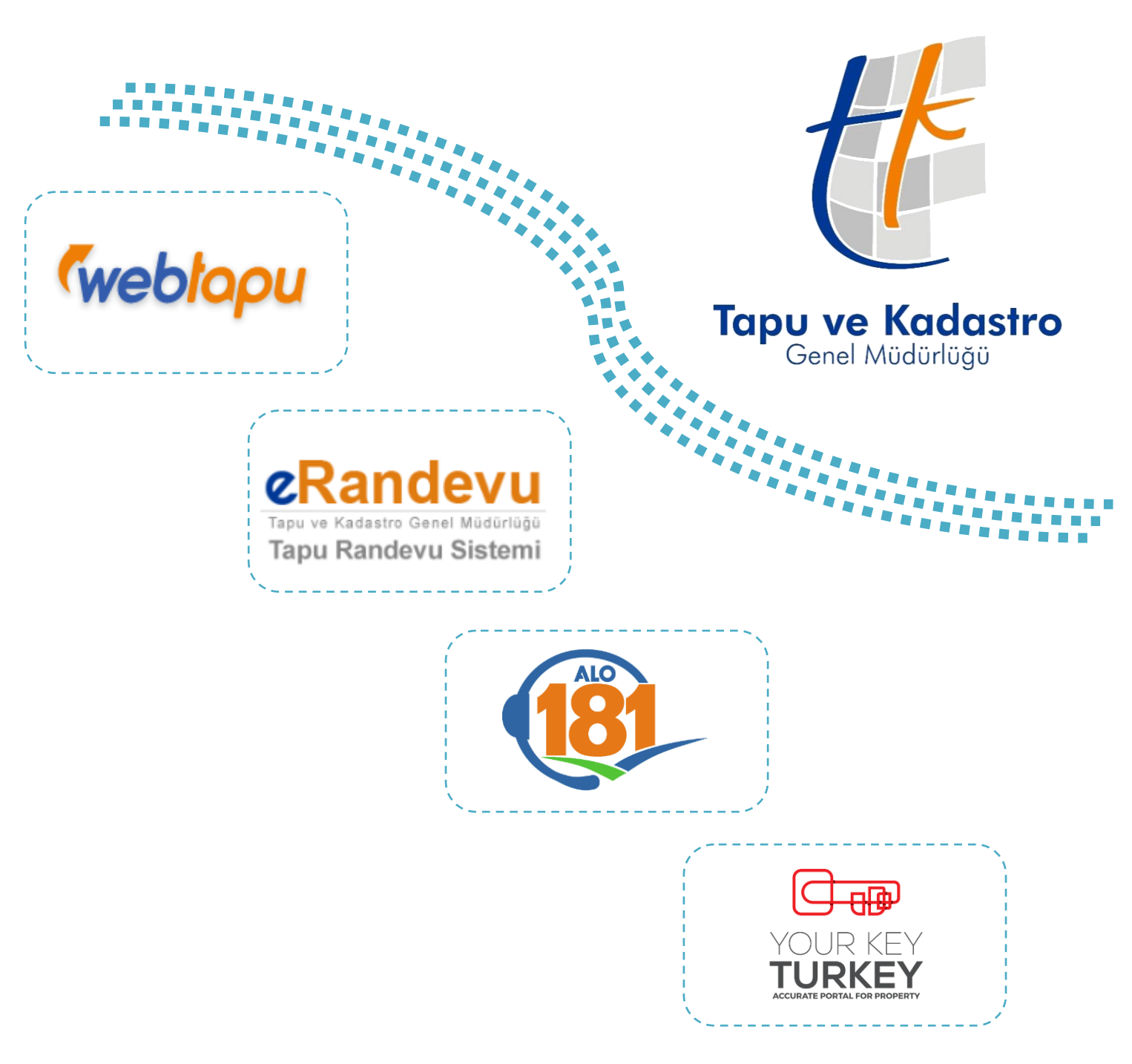

PRESIDENCY OF THE FOREIGN AFFAIRS DEPARTMENT

2020

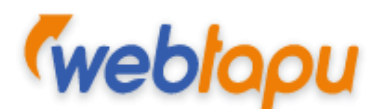

## WEBTAPU (LAND REGISTRY ON THE WEB):

It is now implemented as an electronic system allowing the foreigners, who have a foreigner ID no, to manage their real estate in electronic environment without having to physically visit the directorate of land registry and to apply online for 46 different land registry procedures, such as sale, mortgage and transfer, to send information and documentation necessary for the procedures in safe online environment, to verify their documentation and to authorize third persons or real estate agents for these purposes.

Webtapu System will very soon be available in 6 different languages (English, German, Russian, Arabic, French and Spanish).

### Webtapu System User's Manual:

1. After accessing <u>https://webtapu.tkgm.gov.tr/</u> on your web browser, click the <u>Bireysel</u> button in the **"TAPU İŞLEMLERİ GİRİŞİ"** (ACCESS FOR LAND REGISTRY PROCEDURES) field on the upper right hand corner.\*

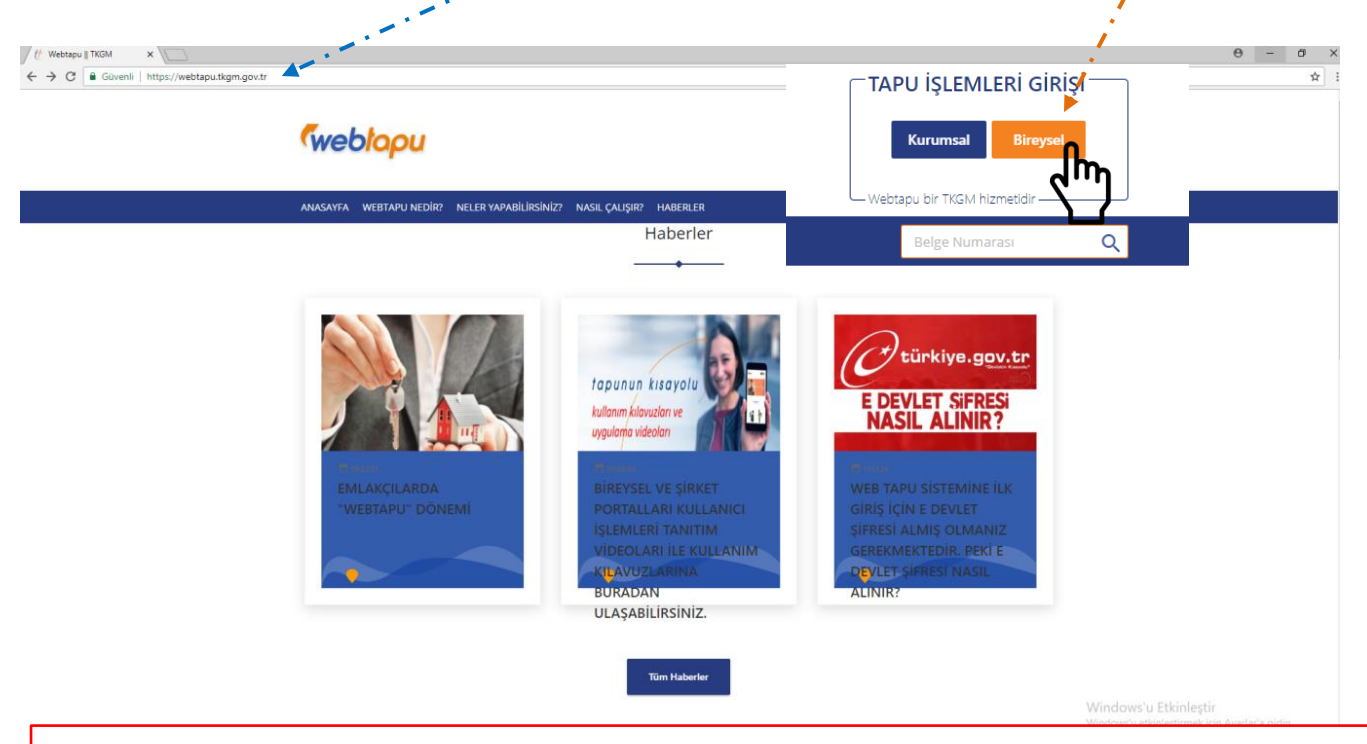

\*You need to have a foreigner ID no and e-Government (e-Devlet) password\*\* in order to be able to access the system.

\*\* You can receive the e-Government password by visiting the nearest post office (PTT center) and proving your identity.

2. After clicking the "Bireysel" (Individual) button, click the "e-Devlet ile Giriş" (Access through e-Government) button on the screen to follow and proceed after verifying your password on the e-government.

| <b>K</b> arah kasar                         | e-Devlet Kapısı Kimlik Doğrulama Sistemi                        |                                                                                                    |                          |                                                |                                         |  |  |  |
|---------------------------------------------|-----------------------------------------------------------------|----------------------------------------------------------------------------------------------------|--------------------------|------------------------------------------------|-----------------------------------------|--|--|--|
| weolopu                                     | Giriş Yapılacak Adres<br>Giriş Yapılacak Uygulama               | Web Tapu İşlemleri                                                                                                    | ov.tr/edeviet/girls      |                                                |                                         |  |  |  |
| Hoş geldiniz! Lüften bilgilerinizi giriniz. | T.C. Kimlik Numaranızı ve e-De<br>C. e-Devlet Şifresi Nedir, Na | <ul> <li>e-Devlet Şifresi</li> <li>Mobili Imza</li> <li>e-Imza</li> <li>e-Miza</li> <li>e-C. Kimlik Numaranızı ve e-Devlet Şifreniz kullanarak kimliğiniz doğrulandıktan sonra işleminize kaldığınız yerde</li> <li>D. e-Devlet Şifresi Nedir, Nasil Alinır?</li> </ul> |                          |                                                |                                         |  |  |  |
| Web Tapu Şifresi ile Giriş                  | * T.C. Kimlik No                                                | 99*******                                                                                                    | Kimlik numaranız 11 adet | Sanal Klavye Ø Yazarke<br>rakamdan oluşmalıdır | en Gizle                                |  |  |  |
| 🧭 e-Devlet ile Giriş                        | * e-Devlet Şifresi                                              |                                                                                                    |                          | 📼 Sanal Klavye 🔒 Şifremi                       | Unuttum                                 |  |  |  |
| ۲۳                                          |                                                                 | (<                                                                                                    | İptal Et Sistem          | e Giriş Yap >                                  |                                         |  |  |  |
|                                             | © 2020, Ankara - Tüm Hakları Sak                                | lıdır                                                                                                    |                          | G                                              | izlilik ve Güvenlik Hızlı Çözüm Merkezi |  |  |  |

3. After verification on the E-Government system, you will see the home screen of webtapu application; click the yellow spot consisting of your initials on the upper right hand corner first to access the "Profile" menu and make sure that to <u>update</u> your contact details so that you can be informed through your cell phone and e-mail address during the procedure.

1

| A.11                                                      |                                                                                                    |
|-----------------------------------------------------------|----------------------------------------------------------------------------------------------------|
|                                                           | <u> </u>                                                                                                    |
| Anasayla                                                  | Edward Klark                                                                                                    |
| 🕐 Taşınmaz İşlemleri 💦 😥 Matandaş Portalı Yözeştim Paneli | ID:99*****                                                                                                    |
|                                                           | Profil                                                                                                    |
| 🔒 Beyan İşlemleri                                         | Pizi doğorlondirin Oturumu Koat                                                                                                    |
| Başvuru Yap Başvuru takip                                 | Web Tapu hizmetinden memnun kaldınız mı?                                                                                                    |
| ⊥ Yetki İşlemleri →                                       | $\odot$ $\Theta$                                                                                                    |
| i i i i i i i i i i i i i i i i i i i                     |                                                                                                    |
| =                                                         |                                                                                                    |
|                                                           |                                                                                                    |
|                                                           |                                                                                                    |
| (2) Profit Iglenten                                       | Ť                                                                                                    |
| ↓                                                         |                                                                                                    |
| - 7.0 mm/s flo                                            |                                                                                                    |
| laim                                                      |                                                                                                    |
|                                                           |                                                                                                    |
| Soyidim                                                   |                                                                                                    |
| Cep Telefonu                                              | !                                                                                                    |
| (5                                                        | i de la companya de la companya de la |
| Sabit Telefon<br>(312)                                    | l                                                                                                    |
| E-porta                                                   |                                                                                                    |
| @yahoo.com                                                |                                                                                                    |
|                                                           |                                                                                                    |
|                                                           |                                                                                                    |
| Güncelle                                                  |                                                                                                    |
|                                                           |                                                                                                    |
| Şifremi Değiştir                                          |                                                                                                    |

4. After updating your info, click "Başvuru İşlemleri" (Application Procedures) in the menu on the left to apply for a procedure and choose "Başvuru Yap" (File an Application). Choose the type of procedure you would like to perform on the screen to follow (sale, mortgage, transfer etc.).

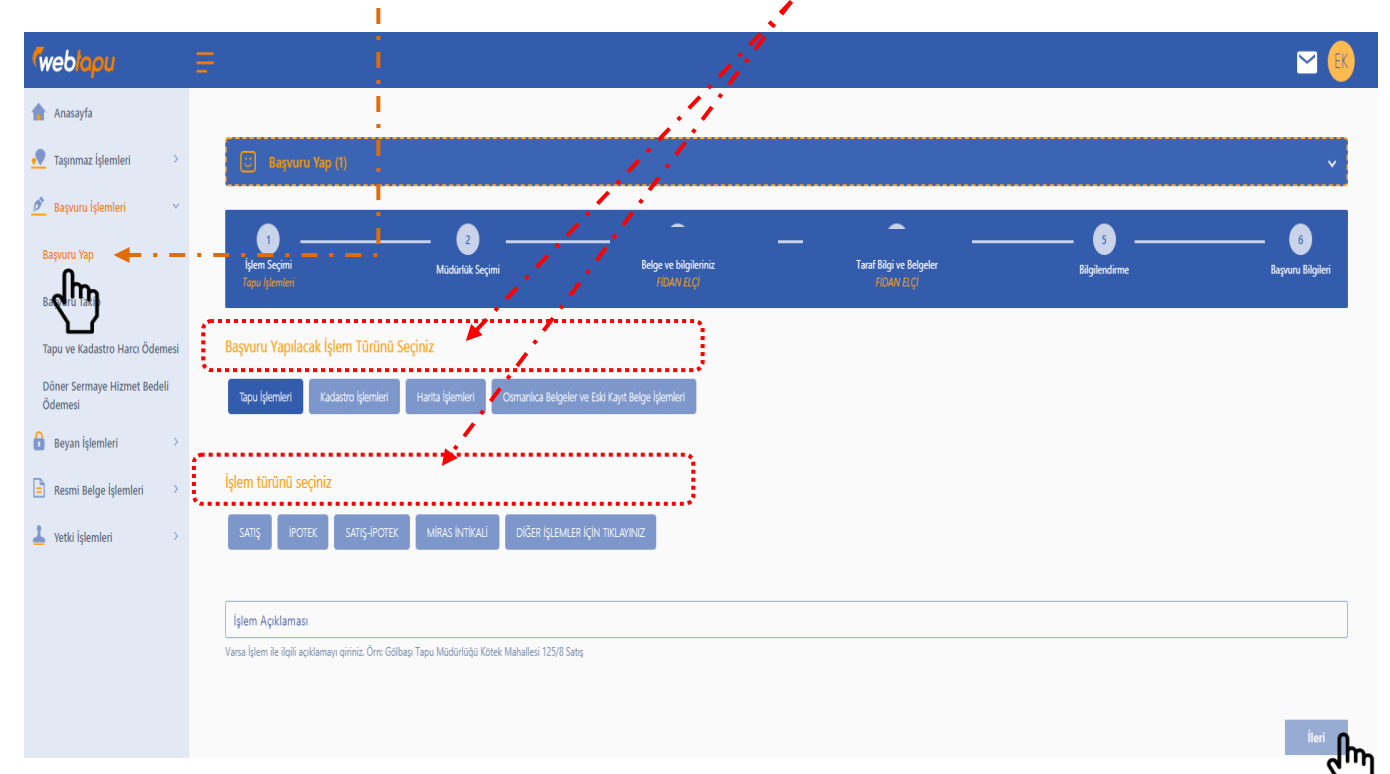

5. You can monitor the stage of the procedure you would like to perform on the "Başvuru Takip Ekranı" (Application Monitoring Screen). At this stage, you can cancel your application if the land registry directorate has not already started to process it; you can also complete any missing documentation using the button "Belge Ekle" (Add Documents) if you need to add documents for the procedure and you can get printouts of your transactions.

| <sup>r</sup> weblapu                   |                                                                 | <u>⊻</u> (€) |
|----------------------------------------|-----------------------------------------------------------------|--------------|
| 🛉 Anasayfa                             |                                                                 |              |
| 👤 Taşınmaz İşlemleri 🔷                 | 📴 Baywara Takip                                                 | v            |
| 💆 Başvuru İşlemleri 🛛 🗡                |                                                                 |              |
| Başvuru Yap                            | Tapu İşlemleri 🔹                                                | •            |
| Başvuru Takip                          | 🗌 Tamamlananlar 📃 Devam Eden İşlemler 🔲 İptal Edilen Başvurular |              |
| Tapu ve Kadastro Harcı Ödemesi         | Kayit bulunamadi                                                |              |
| Döner Sermaye Hizmet Bedeli<br>Ödemesi |                                                                 |              |

6. You can pay the fees payable for your procedure on the "Tapu ve Kadastro Harcı Ödemesi" (Land Registry and Cadastre Fee Payment), and you can pay the circulating capital service charges on the "Döner Sermaye Hizmet Bedeli Ödemesi" (Circulating Capital Service Charges Payment) screen.

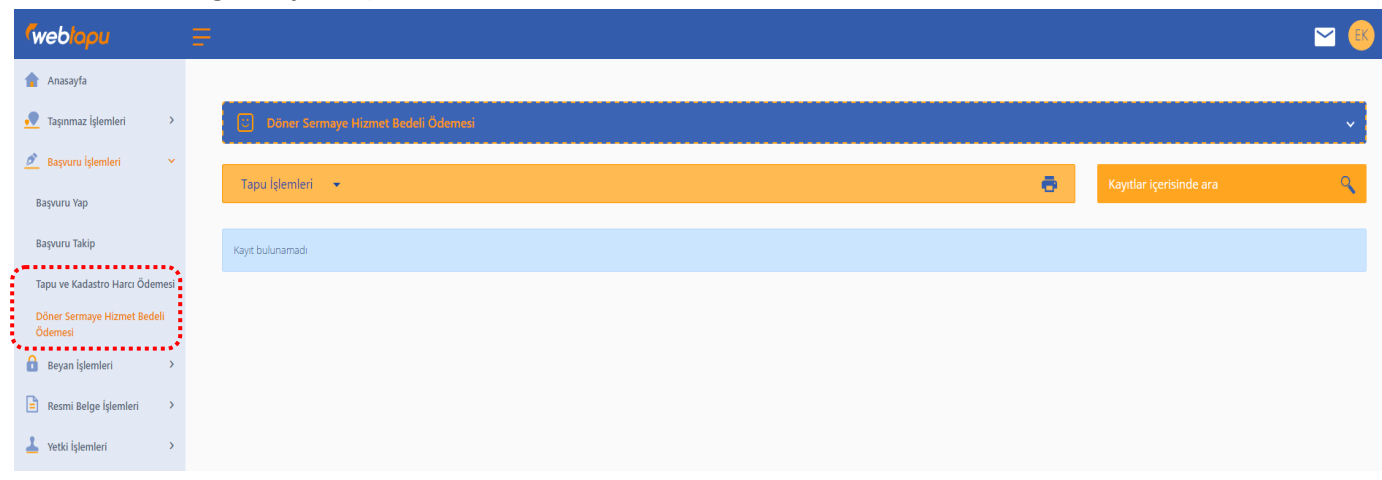

7. You can create or cancel a declaration relating to your property using the menu "Beyan İşlemleri<sup>\*</sup>" (Declaration Procedures).

| (weblopu                     | .≡                          |   |  |                         | 🖂 💽 |
|------------------------------|-----------------------------|---|--|-------------------------|-----|
| 🟫 Anasayfa                   |                             |   |  |                         |     |
| 🕂 Taşınmaz İşlemleri 💦 👌     | 💭 İşlem Yapılmaz Beyan Tesi | i |  |                         | ~   |
| 💆 Başvuru İşlemleri 🔷 👌      |                             |   |  | Kanadan tanatatan kanan | 0   |
| 🔒 Beyan İşlemleri 🔶          |                             |   |  | Kayıtlar içerisinde ara | *   |
| İşlem Yapılmaz Beyan Tesisi  |                             |   |  |                         |     |
| İşlem Yapılmaz Beyan Terkini |                             |   |  |                         |     |
| 🖹 Resmi Belge İşlemleri >    |                             |   |  |                         |     |
| 🛓 Yetki İşlemleri 🔷 👌        | !                           |   |  |                         |     |
|                              | !                           |   |  |                         |     |
|                              |                             |   |  |                         |     |
|                              |                             |   |  |                         |     |
|                              |                             |   |  |                         |     |
|                              |                             |   |  |                         |     |

\*The screen, where the property owner submits a declaration not to allow any procedures through a power of attorney, which will be entered into land registry records, or cancels an existing declaration, without having to physically visit the land registry directorate.

An annotation is created for the property in relation with the declaration , which reads: "I hereby request an indication to be created through the electronic system in order not to allow any procedures requiring discretion in relation with my shares mentioned hereinabove without actually and physically visiting the land registry directorate; and I hereby accept and undertake that I will not be able to perform any procedures in relation with my property acting through an attorney unless such indication is removed, and that such indication does not prevent any requests of the courts, debt enforcement directorates (icra müdürlükleri) and other public institutions from being met, and that I am aware of the fact that my personal request is needed in order for such indication to be removed and that I hereby consent all the outcomes hereof."

8. You can receive your Title Deed or Copy of Land Registry Record (Land Registry Maintenance Certificate) relating to your property under "Resmi Belge İşlemleri" (Official Procedure Documents).

| ρυ                  |                                      |
|---------------------|--------------------------------------|
| yfa                 |                                      |
| naz İşlemleri >     | 🔄 Tapu Senedi (Resmi-Ŭeretli)        |
| ru İşlemleri 💦 👌    |                                      |
| İşlemleri >         | Tuminu Seç 😽 Kayıtlar içerisinde ara |
| Belge İşlemleri     |                                      |
| edi (Resmi-Ücretli) |                                      |
| nt Örneği (Resmi-   |                                      |
| m                   |                                      |
| İşlemleri >         |                                      |

9. In the "Yetki İşlemleri" (Authorization Procedures) menu, on the other hand, you can authorize the information on the property to be examined by another person, and you can create or cancel a declaration not to allow procedures without actually visiting the land registry directorate.

| <sup>r</sup> weblapu          |       |                    |      |                         | <u> </u> |
|-------------------------------|-------|--------------------|------|-------------------------|----------|
| 🚹 Anasayfa                    |       |                    |      |                         |          |
| Taşınmaz İşlemleri            | >     | Taquemaz Yeski Ver |      |                         | ~        |
| 🔎 Başvuru İşlemleri           | >     | The Ward State     | a 11 | Kautlar isosisinda ara  | 0        |
| 🔒 Beyan İşlemleri             | >     |                    | 9 H  | Kayıtlar içerisinde ara | 4        |
| 🖹 Resmi Belge İşlemleri       | >     |                    |      |                         |          |
| 🛓 Yetki İşlemleri             | v     |                    |      |                         |          |
| Yetki Ver                     |       |                    |      |                         |          |
| Yetki Kaldır                  |       |                    |      |                         |          |
| Yetkilendirildiğim Taşınmazla | r -   |                    |      |                         |          |
| Yetki Talep Onay              | فمعيد |                    |      |                         |          |

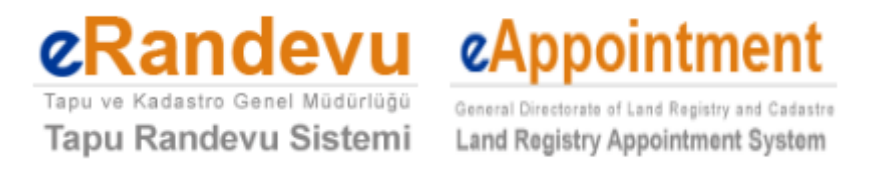

#### **E-APPOINTMENT:**

Tapu Randevu Sistemi (Land Registry Appointment System) is an application created to receive a queue no online before visiting the Land Registry Directorates. The system makes an appointment for the queue of applications. This application enables the citizens to visit the Land Registry Directorate on the set date and at the set time and to start the procedure right away, saving time. When the appointment is made, no information is provided as to when the transaction will be completed. The e-appointment system is available in TURKISH and ENGLISH languages. Please find below the steps to make an appointment on the English e-appointment page:

## **E-Randevu User's Guide:**

1. At first, log in to the e-appointment page from your web browser: <u>https://randevu.tkgm.gov.tr/en</u>. Click the "Erandevu" (E-Appointment) button at the bottom center of this website.

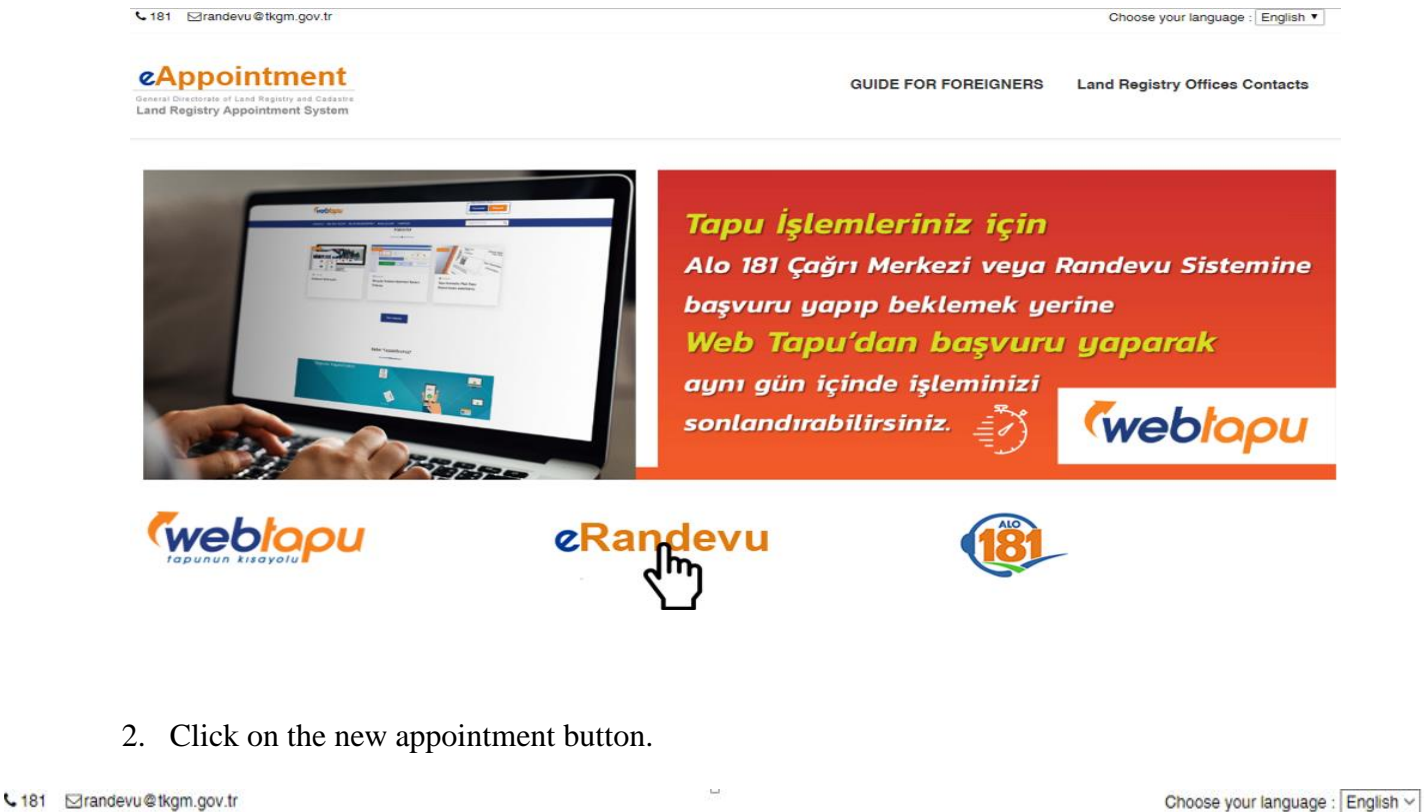

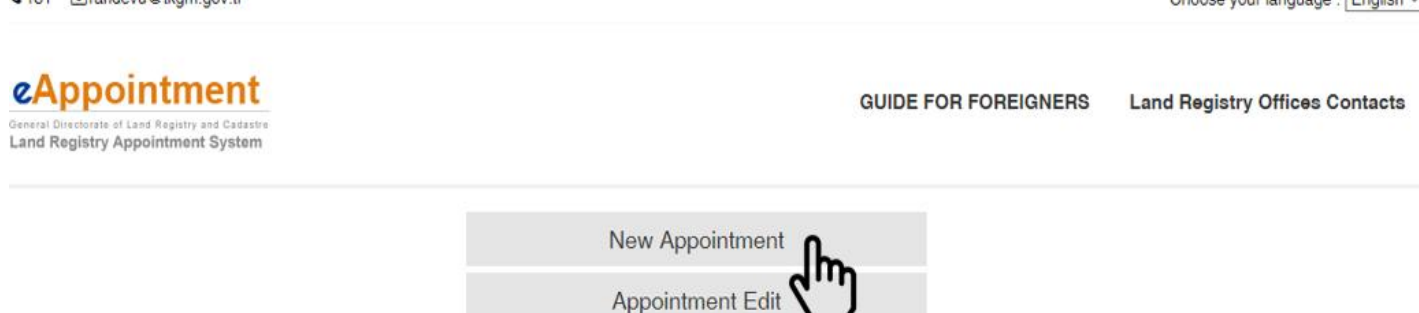

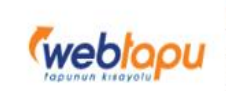

Web Tapu üzerinden yapacağınız başvurular anında işlem yapmak istediğiniz müdürlük sistemine yönlendirilerek, yalnızca size vereceğimiz randevu saatinde, ilgili müdürlükte hazır bulunmanızla hemen tamamlanabilmektedir.

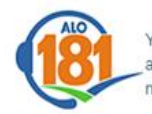

You can call our call center to make an appointment via telephone. Call center phone number : 181

# 3. After reading the user agreement, enter the codes that appear at the bottom and confirm them.

€ 181 ⊡randevu@tkgm.gov.tr

Choose your language : English ~

| eAppointment                                                                                                    | GUIDE FOR FOREIGNERS                                                    | Land Registry Offices Contacts |  |  |  |  |  |  |  |
|----------------------------------------------------------------------------------------------------|-------------------------------------------------------------------------|--------------------------------|--|--|--|--|--|--|--|
| General Directorate of Land Registry and Cadastre<br>Land Registry Appointment System                                                 |                                                                         |                                |  |  |  |  |  |  |  |
| User Agreement                                                                                                    |                                                                         |                                |  |  |  |  |  |  |  |
| <ul> <li>From this page you could get an appointment to apply for a s<br/>making process step by step</li> </ul>                      | pecific day and time intervals by using our appointment system and by   |                                |  |  |  |  |  |  |  |
| You could query the appointments you have received and you                                                                            | u can update or cancel them.                                            |                                |  |  |  |  |  |  |  |
| <ul> <li>Appointments can be selected at the appropriate date and tir</li> </ul>                                                      | ne range depending on the ID number and the quota of land registry of   | fice.                          |  |  |  |  |  |  |  |
| <ul> <li>Appointments must be used by the owner or an authorized re<br/>Identification Number of those people must be used</li> </ul> | epresentative of the owner and when getting an appointment , the        |                                |  |  |  |  |  |  |  |
| Appointments can be getting from different land registry offic                                                                        | e which real estate not registered                                      |                                |  |  |  |  |  |  |  |
| <ul> <li>If received appointments for the same identification number of<br/>that identification number.</li> </ul>                    | don't occur 5 times in 1 year, a new appointment can not be received by | / using                        |  |  |  |  |  |  |  |
| Real or legal persons could get only one appointment for a d                                                                          | ay.                                                                     |                                |  |  |  |  |  |  |  |
| ✓ Kullanıcı sözleşmesini okudur                                                                                                    | n və kabul ədiyorum.                                                    |                                |  |  |  |  |  |  |  |
| Security Code: CLMLPS                                                                                                    | <u>י</u> ך                                                              |                                |  |  |  |  |  |  |  |
| 4. Fill in the relevant fields with the <b>number</b> *, and press the save and cont                                                  | correct information, especially your tinue button.                      | foreigner ID                   |  |  |  |  |  |  |  |

| L 181 ⊠randevu@tkgm.gov.tr               |                                                  |                       |                      | Choose your language : English ~ |
|------------------------------------------|--------------------------------------------------|-----------------------|----------------------|----------------------------------|
| CAppointment                             |                                                  | GUIE                  | DE FOR FOREIGNERS    | Land Registry Offices Contacts   |
| 1 - Identity Verification 2 - Contact Is | nformation 3 - The Choice of<br>Registry Offices | 4 - Type of Operation | 5 - Appointment Date | 6 - Confirm Appointment          |
| Please enter your credent                | ials.                                            |                       |                      | Time Left:<br>29                 |
| Identity Number *                        | 99******                                         | 0                     |                      | Minutes Seconds                  |
| Name *                                   | John                                             |                       |                      |                                  |
| Surname *                                | MALKOVICH                                        |                       |                      |                                  |
| Birth Year *                             | 1956                                             |                       |                      |                                  |
|                                          | Tellaliye sözleşmesi/Vekalet ile işlem y         | yapacağım.            |                      |                                  |
|                                          | Save and Continue                                |                       |                      |                                  |
|                                          | {)                                               |                       |                      |                                  |

## \*You must have a foreigner ID number to enter the system.

## 5. Enter your contact information and press the save and continue button

| € 181 ⊠randevu@tkgm.gov.tr                                                     |                    |                                       |                       |                      | Choose your language : English ~ |
|--------------------------------------------------------------------------------|--------------------|---------------------------------------|-----------------------|----------------------|----------------------------------|
| Construction of Land Registry and Cadastra<br>Land Registry Appointment System |                    |                                       | GUIC                  | DE FOR FOREIGNERS    | Land Registry Offices Contacts   |
| 1 - VIdentity Verification 2 - C                                               | ontact Information | 3 - The Choice of<br>Registry Offices | 4 - Type of Operation | 5 - Appointment Date | 6 - Confirm Appointment          |
| Please enter your con                                                          | tact informati     | on.                                   |                       |                      | Time Left<br>23 6                |
| Cell Pho                                                                       | one* (555)55       | 5 55 55                               |                       |                      | Minutes Seconds                  |
|                                                                                | (999) 999-9999     |                                       |                       |                      |                                  |
| E                                                                              | mail foreigne      | ers@email.co                          | m                     |                      |                                  |
|                                                                                | Back               | Save and Continue                     | ו                     |                      |                                  |
|                                                                                |                    | . L                                   |                       |                      |                                  |

6. Select the province, then the county, and click on the save and continue button.

| € 181 ⊠randevu@tkgm.gov.tr                                                                            |                                          |                       |                      | Choose your language : English ~     |
|----------------------------------------------------------------------------------------------------|------------------------------------------|-----------------------|----------------------|--------------------------------------|
| CAppointment<br>General Directorate of Land Registry and Cadastre<br>Land Registry Appointment System |                                          | GUI                   | DE FOR FOREIGNERS    | Land Registry Offices Contacts       |
| 1 - VIdentity Verification 2 - Contact Information                                                    | 3 - The Choice of<br>Registry Offices    | 4 - Type of Operation | 5 - Appointment Date | 6 - Confirm Appointment              |
| Please select land registry office.<br>City* Please s<br>Land Registry Office * Please s              | elect city<br>elect land registry office | رلی<br>ل              |                      | Time Left<br>22 6<br>Minutes Seconds |
| Back                                                                                                  | Save and Continue                        |                       |                      |                                      |

7. Here, simply click on the application button and then press the save and continue button.

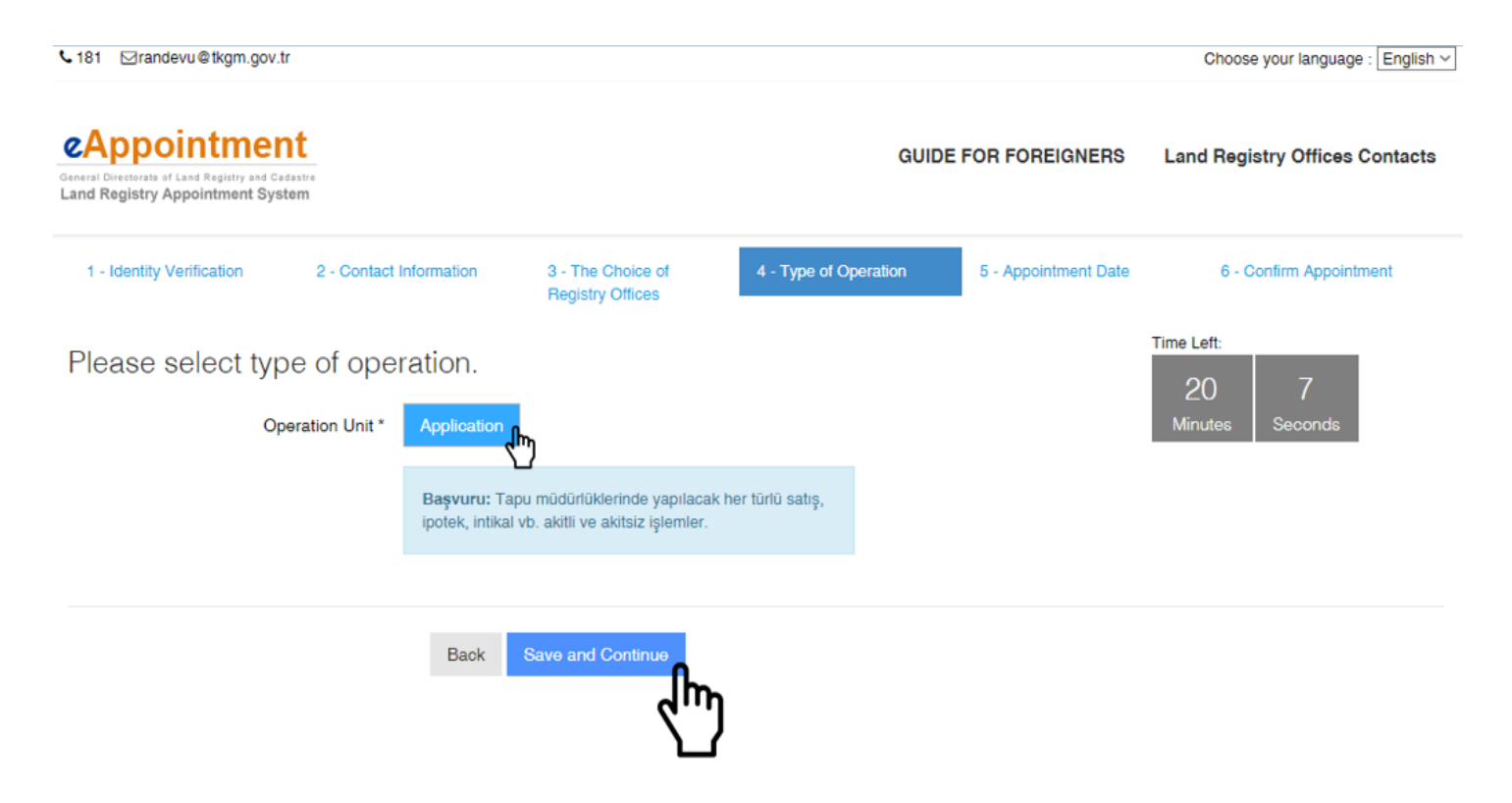

8. Select the appropriate day and time and press the save and continue button.

|                                                                                                  |                                                               |        |        |       |                              |            |             |                       |              |           |                         |           |      | Choose your language : English         |
|--------------------------------------------------------------------------------------------------|---------------------------------------------------------------|--------|--------|-------|------------------------------|------------|-------------|-----------------------|--------------|-----------|-------------------------|-----------|------|----------------------------------------|
| CAppointmen<br>Beneral Directorate of Land Registry and Cadar<br>Land Registry Appointment Syste | stre<br>m                                                     |        |        |       |                              |            |             |                       |              | 0         | GUIDE F                 | OR FOREIG | NERS | Land Registry Offices Contacts         |
| 1 - Identity Verification                                                                        | 2 - Contact Information 3 - The Choice of<br>Registry Offices |        |        |       | he Choice of<br>stry Offices | 4 - Type o | f Operation |                       | 5 - Appointm | ent Date  | 6 - Confirm Appointment |           |      |                                        |
| Please select the                                                                                | da<br>Jyan:<br>Ran                                            | te c   | of a   |       |                              | tme        | ent.        | iş günü VƏ en geç 1 a | ay sonraki   | iş günü O | lacak                   |           |      | Time Left:<br>19 33<br>Minutes Seconds |
|                                                                                                  | şекі                                                          | de ali | nabili | mekte | air.                         |            |             |                       |              |           |                         |           |      |                                        |
| Appointment Date<br>09/07/2020                                                                   | ▲ 1<br>Sun                                                    | Mon    | Tue    | July  | 7 20<br>Thu                  | 020<br>Fri | ►<br>Sat    | Appointment<br>Time   | 08:30        | 08:45     | 09:00                   | 09:15     |      |                                        |
|                                                                                                  |                                                               | 29     | 30     | 1     | 2                            | з          | 4           | 09:30                 | 10:30        | 10:45     | 11:00                   | 11:15     |      |                                        |
|                                                                                                  | 5                                                             | 6      | 7      | 8     | .9                           | 10         | 11          |                       | 11:30        | 11:45     |                         |           |      |                                        |
|                                                                                                  | 12                                                            | 13     | 14     | 15    |                              | 17         | 18          |                       |              |           |                         |           |      |                                        |
|                                                                                                  | 19                                                            | 20     | 21     | 22    | 23                           | 24         | 25          |                       |              |           |                         |           |      |                                        |
|                                                                                                  | 26                                                            | 27     | 28     | 29    | 30                           | 31         |             |                       |              |           |                         |           |      |                                        |
|                                                                                                  |                                                               |        |        |       |                              |            |             |                       |              |           |                         |           |      |                                        |
|                                                                                                  |                                                               |        |        | E     | Back                         | 8          | Save ar     | ad Continue           |              |           |                         |           |      |                                        |
|                                                                                                  |                                                               |        |        |       |                              |            |             | ፈጣን                   |              |           |                         |           |      |                                        |

## 9. Check the information you entered. If there is no error, complete the process by confirming. If there is a deficiency or error in the information, go back and fix it.

| € 181 ⊠randevu@tkgm.gov.tr                                                 |                                                     |                       |                              | Choose your language : English ~ |
|----------------------------------------------------------------------------|-----------------------------------------------------|-----------------------|------------------------------|----------------------------------|
| Contract of Land Registry and Cadastre<br>Land Registry Appointment System |                                                     | GUIDE                 | e for foreigner <del>s</del> | Land Registry Offices Contacts   |
| 1 - Identity Verification 2 - Contac                                       | t Information 3 - The Choice of<br>Registry Offices | 4 - Type of Operation | 5 - Appointment Date         | 6 - Confirm Appointment          |
| Confirm your appointme                                                     | nt.                                                 |                       |                              | Time Left:                       |
| Appointment Information                                                    |                                                     |                       |                              | Minutes Seconds                  |
| Land Registry Office:                                                      | ANKARA - Çankaya                                    |                       |                              |                                  |
| Operation Unit:                                                            | Application                                         |                       |                              |                                  |
| Appointment Date:                                                          | 09/07/2020 Thursday Appointment Time: 09            | :30                   |                              |                                  |
| Date of registration:                                                      | 09/06/2020 Tuesday                                  |                       |                              |                                  |
|                                                                            |                                                     |                       |                              |                                  |
| Credentials                                                                |                                                     |                       |                              |                                  |
| Identity Number:                                                           | -0000000702                                         |                       |                              |                                  |
| Name Surname:                                                              | JOHN MALKOVICH                                      |                       |                              |                                  |
| Birth Year:                                                                | 1956                                                |                       |                              |                                  |
|                                                                            |                                                     |                       |                              |                                  |
| Contact Information                                                        |                                                     |                       |                              |                                  |
| Cell Phone:                                                                | (555) 555 55 55                                     |                       |                              |                                  |
| Email:                                                                     | foreigners@email.com                                |                       |                              |                                  |
|                                                                            | Back Cancel Confirm                                 |                       |                              |                                  |
|                                                                            | <ul><li>Cum</li></ul>                               |                       |                              |                                  |
|                                                                            |                                                     |                       |                              |                                  |
|                                                                            |                                                     |                       |                              |                                  |
|                                                                            |                                                     | LO                    |                              |                                  |
|                                                                            |                                                     |                       |                              |                                  |
|                                                                            |                                                     |                       |                              |                                  |
| ALO 181:                                                                   |                                                     |                       |                              |                                  |

ALO 181 call center offers service under the Ministry of Environment and Urban Planning of the Republic of Turkey and it offers the citizens with information and guidance on the field of operations of the Ministry as well as the service areas of the Land Registry and Cadastre.

You can call this line to receive information on your transactions relating to Land Registry and Cadastre and you can make an appointment.

For more detailed information on ALO 181, you can visit https://181.csb.gov.tr/.

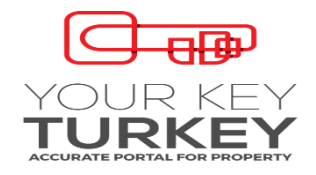

## YOURKEYTURKEY:

**Your Key Turkey** is a portal prepared by General Directorate of Land Registry and Cadastre of the Ministry of Environment and Urban Planning in 6 different languages (English, German, Arabic, French, Russian, and Spanish) to enable the foreigners access any updated data, means for application and processes regarding acquisition of real estates in Turkey with state guarantee.

Your Key Turkey, which will be your guide throughout the entire process, will open you the doors to opportunities in Turkey.

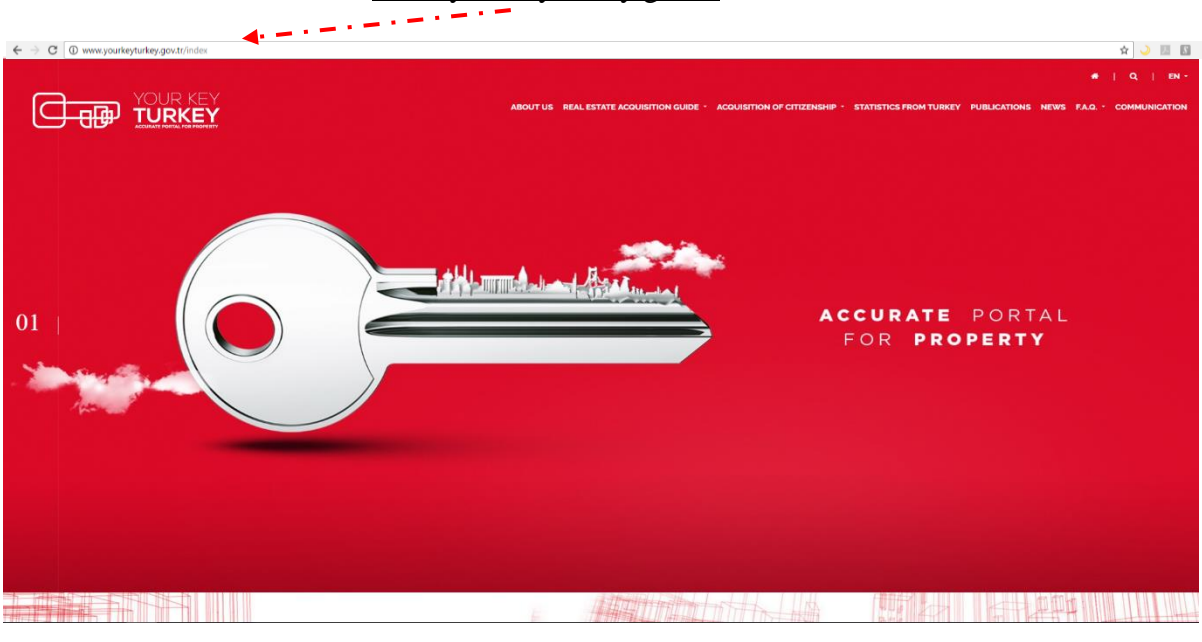

You can visit our site from <u>www.yourkeyturkey.gov.tr</u>

## WHAT CAN YOU DO WITH YOUR KEY TURKEY PORTAL?

- You can learn if you are among the citizens of the countries eligible to buy real estate in Turkey.
- You can access general statistical information on acquisition of real estate by foreigners.
- You can learn why, how and where to invest.
- You can access any legal information and workflows on real estate.
- You can access any information on acquisition of citizenship through acquisition of real estate.
- You can display spatial info, using location, measurements, Yandex maps, orthophoto maps and many layers, as well as investment intensity maps and analyses relating to the real estate, in which you plan to invest; and you can also access attribution info (such as block, parcel, type, area of the real estate etc.) and you can report.

- You can make an appointment with the land registry directorates for any procedures related to real estate, using the e-appointment system.
- Using the web-tapu application that will be in service very soon, you can file applications in relation with real estate, you can receive any information on your real estate, you can create and cancel declarations, and you can pay the legal fees for the transactions.
- You can get to know Turkey better through publications, such as brochures, catalogs, magazines etc., and you can receive information on the right investment.
- You can fill in and submit a form for your more detailed questions and requests for information, and you will be responded not later than a business day thereafter.

If you need more detailed information or have any questions to ask, you can write to us using the contact us section on the website.

|  | 44                                                    | ABOUT US REAL ESTATE ACQUISITION GUIDE - ACQUISITION OF CITIZENSHIP - STATISTICS FROM TURKEY PUBLICATIONS NEWS FAQ COMMUNICATION                                    |
|--|-------------------------------------------------------|----------------------------------------------------------------------------------------------------|
|  | Contact Us           Name Surgame*           Message: | You can contact us by filing out the form below for your<br>questions and comments. Our representatives will contact you<br>as soon as possible:<br>Email Address ' |
|  | SEID                                                  | PHONE EMAIL                                                                                                    |

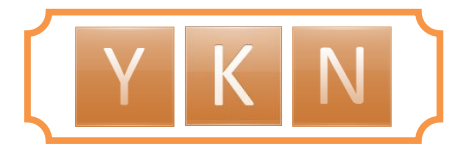

### FOREIGNER ID NO (Y.K.N.):

Foreign natural persons are to receive a **Foreigner ID** No consisting of 11 digits, which starts with 99..., for their land registry and cadastre procedures. Such number may already have been received from the Directorate General of Migration Management or may be received during land registry and cadastre procedures as well. People of foreign origin residing in Turkey can open accounts in banks, perform procedures before land registry offices, notaries public and tax offices as well as the SGK (Social Security Institution) and they may also use the e-government website (https://www.turkiye.gov.tr/).